# Avdelningen för hälso- och sjukvårdsstyrning Enheten för tandvårdsstyrning

Telefon: 040-623 90 00 Internet: vardgivare.skane.se/tandvardsfonster LATHUND

vuxna Version: 2.0

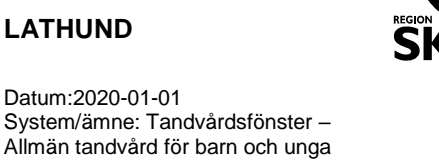

1 (34)

NF

# Lathund

# Allmän tandvård för barn och unga vuxna

# Tandvårdsfönster

# Avdelningen för hälso- och sjukvårdsstyrning Enheten för tandvårdsstyrning

Telefon: 040-623 90 00 Internet: vardgivare.skane.se/tandvardsfonster

### LATHUND

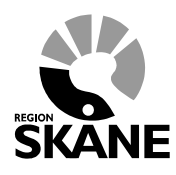

Datum:2020-01-01 System/ämne: Tandvårdsfönster -Allmän tandvård för barn och unga vuxna Version: 2.0

2 (34)

# Innehållsförteckning

| 1  | ŀ   | Allm   | ânt                                                           | 3 |  |  |  |  |  |  |
|----|-----|--------|---------------------------------------------------------------|---|--|--|--|--|--|--|
|    | 1.1 |        | Övergripande beskrivning                                      | 3 |  |  |  |  |  |  |
|    | 1.2 |        | Förutsättningar                                               | 3 |  |  |  |  |  |  |
| 2  | I   | nlog   | ggning, portalen                                              | 4 |  |  |  |  |  |  |
| 3  | L   | ista   | ista ny patient7                                              |   |  |  |  |  |  |  |
| 4  | ١   | /isa   | aktuellt listade patienter1                                   | 1 |  |  |  |  |  |  |
| 5  | ١   | ∕isa   | listningshändelser                                            | 5 |  |  |  |  |  |  |
| 6  | F   | Regi   | strera vårdrapport eller munhälsobedömning manuellt1          | 7 |  |  |  |  |  |  |
|    | 6.1 |        | Försening av vårdrapportering                                 | 0 |  |  |  |  |  |  |
| 7  | F   | Regi   | strera EPI-rapporter och munhälsobedömningar via filinläsning | 1 |  |  |  |  |  |  |
| 8  | E   | Ej in: | skickad vårdrapport23                                         | 3 |  |  |  |  |  |  |
| 9  | S   | Sök    | och visa fakturor                                             | 5 |  |  |  |  |  |  |
| 10 | 5   | Söka   | akutfakturaadress                                             | 9 |  |  |  |  |  |  |
| 11 | . \ | /ärd   | leförråd                                                      | 1 |  |  |  |  |  |  |
|    | 11. | 1      | Vårdersättningar                                              | 1 |  |  |  |  |  |  |
|    | 11. | 2      | Revisionsperioder                                             | 1 |  |  |  |  |  |  |
|    | 11. | 3      | Vårdåtgärder                                                  | 1 |  |  |  |  |  |  |
|    | 11. | 4      | EPI-parametrar                                                | 1 |  |  |  |  |  |  |
| 12 | ۱   | Valio  | deringar och kontroller                                       | 3 |  |  |  |  |  |  |
|    | 12. | 1      | Validering vid listning                                       | 3 |  |  |  |  |  |  |
|    | 12. | 2      | Validering vid vårdrapportering                               | 3 |  |  |  |  |  |  |
|    | 1   | 12.2   | .1 EPI-parametrar                                             | 3 |  |  |  |  |  |  |
|    | 1   | 12.2   | .2 Validering av behandlingsdatum                             | 3 |  |  |  |  |  |  |
|    | 1   | 12.2   | .3 Orsak till försening av registreringen                     | 4 |  |  |  |  |  |  |
|    | 1   | 12.2   | .4 Orsak till försening av undersökning                       | 4 |  |  |  |  |  |  |

Enheten för tandvårdsstyrning

Telefon: 040-623 90 00 Internet: vardgivare.skane.se/tandvardsfonster

### LATHUND

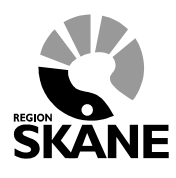

Datum:2020-01-01 System/ämne: Tandvårdsfönster – Allmän tandvård för barn och unga vuxna Version: 2.0

3 (34)

# 1 Allmänt

# 1.1 Övergripande beskrivning

Detta dokument beskriver funktionaliteten för allmän tandvård för barn och unga vuxna i applikationen Tandvårdsfönster. Följande funktioner omfattas:

- Inloggning
- Listning av patient
- Visa aktuellt listade patienter
- Visa listningshändelser
- Vårdrapportering och EPI-rapportering, inklusive rapportering av munhälsobedömningar för patienter i ålder 11-16 månader, manuellt respektive via filinläsning
- Visa ej inskickade vårdrapporter
- Sök och visa patientinformation
- Sök och visa fakturor
- Sök akutfakturaadress.

Det regelverk som ligger till grund för funktionaliteten i Tandvårdsfönster återfinns på Region Skånes webbsidor: <u>vardgivare.skane.se/tandvard</u>

## 1.2 Förutsättningar

- Användaren är registrerad som användare i applikationen för berörd enhet.
- Användaren har ett smart kort med ett installerat SITHS-certifikat, placerat i kortläsare som är ansluten till datorn. Eftersträva att den version av NetID som används är enligt de tekniska krav som ställs.
- Berörd enhet är registrerad.
- Berörd enhet har ett ackrediteringsavtal för allmän tandvård för barn och unga vuxna i Region Skåne.

Enheten för tandvårdsstyrning

Telefon: 040-623 90 00 Internet: vardgivare.skane.se/tandvardsfonster

### LATHUND

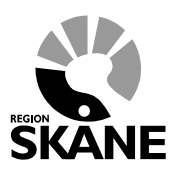

Datum:2020-01-01 System/ämne: Tandvårdsfönster – Allmän tandvård för barn och unga vuxna Version: 2.0

4 (34)

# 2 Inloggning, portalen

Inloggning i Tandvårdsfönster sker på webbadressen: http://vardgivare.skane.se/tandvardsfonster/.

| SKA | Vårdgiv<br>NE För offentli | /are Skån<br>g och privat vå | <b>e</b><br>rdpersor |                                |                    |                  |       | Sök                       | Q |  |
|-----|----------------------------|------------------------------|----------------------|--------------------------------|--------------------|------------------|-------|---------------------------|---|--|
| Hem | Vårdriktlinjer             | Patientadminis               | stration             | Kompetens & utveckling         | Uppdrag & avtal    | Uppföljning      | п     |                           |   |  |
|     | / IT / IT-stöd och tjär    | nster A-Ö / Tandvår          | dsfönster            |                                |                    |                  |       |                           |   |  |
|     | п                          |                              | ≪) Ly                | rssna  🖶 Skriv ut              |                    |                  |       | Tandvård - Vårdriktlinjer |   |  |
|     | Kontakt och suppo          | rt                           | Та                   | ndvårdsfönster                 | nde Tandvårdefönst | er camt instrukt | ioner |                           |   |  |
|     | Komma igång                |                              | för r                | nya användare avseende IT      | för tandvård.      |                  | Ioner |                           |   |  |
|     | Beställningar              |                              | Inic                 | oggning till Tandvård          | sfönster           |                  |       |                           |   |  |
|     | Fakturafrågor              |                              | Log                  | <u>a in - Tandvårdsfönster</u> |                    |                  |       |                           |   |  |
|     | Frågor och svar            |                              |                      |                                |                    |                  |       |                           |   |  |
|     | Driftinformation           | >                            | Dol                  | kument                         |                    |                  |       |                           |   |  |
|     | IT-stöd och tjänste        | r A-Ö                        | Te                   | kniska krav                    |                    |                  | 0     |                           |   |  |
|     | IT-stöd för hälso- o       | ch vårdval                   | Su                   | pport                          |                    |                  | 0     |                           |   |  |
|     | eTiänstekort               | >                            | BI                   | anketter                       |                    |                  | 0     |                           |   |  |

Användaren klickar på "Logga in - Tandvårdsfönster". Tandvårdsfönster startar inloggningsdialogen där användaren får ange sitt certifikat samt PIN-kod för inloggning.

Om användaren har behörighet att arbeta med mer än en enhet visas en urvalslista där användaren uppmanas att välja den enhet (klinik) som denne ska arbeta med, se bild nedan.

Enheten för tandvårdsstyrning

Telefon: 040-623 90 00 Internet: vardgivare.skane.se/tandvardsfonster

### LATHUND

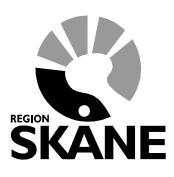

Datum:2020-01-01 System/ämne: Tandvårdsfönster – Allmän tandvård för barn och unga vuxna Version: 2.0

5 (34)

| • Enheten för tandvårdsstyrnings inrapporteringstjänst |                                                                               |
|--------------------------------------------------------|-------------------------------------------------------------------------------|
| Start                                                  | Logga ut                                                                      |
| Välj enhet                                             |                                                                               |
| Välj den enhet du vill arbeta med.                     |                                                                               |
| TEST-KLINIK Välj                                       |                                                                               |
|                                                        |                                                                               |
|                                                        |                                                                               |
|                                                        |                                                                               |
|                                                        |                                                                               |
|                                                        |                                                                               |
|                                                        |                                                                               |
|                                                        |                                                                               |
|                                                        |                                                                               |
|                                                        |                                                                               |
|                                                        | Koncernkontoret                                                               |
|                                                        | Avdelningen för hälso- och sjukvårdsstyrning<br>Enheten för tandvårdsstyrning |
|                                                        | 040-623 90 00<br>vardgivare.skane.se/tandvardsfonster                         |

Efter eventuellt val av enhet visas en portalwebbsida, se bild nedan. Om användaren har behörighet till funktionerna för allmän tandvård för barn och unga vuxna så visas en huvudflik i den blå listen överst på sidan (se övre röd markering i bilden nedan).

Om användaren har behörighet till andra funktioner i Tandvårdsfönster visas även dessa huvudflikar.

Enheten för tandvårdsstyrning

Telefon: 040-623 90 00 Internet: vardgivare.skane.se/tandvardsfonster

#### LATHUND

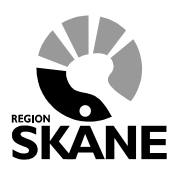

Datum:2020-01-01 System/ämne: Tandvårdsfönster – Allmän tandvård för barn och unga vuxna Version: 2.0

6 (34)

| Tandvårdsfö                                                                                                    | nster<br>årdsstyrnings inrapporterin                                                                                                    | gstjänst                                                                                                    | 🔓 Inloggad: Jörgen / BROBY                                                                                                    |
|----------------------------------------------------------------------------------------------------|----------------------------------------------------------------------------------------------------|----------------------------------------------------------------------------------------------------|----------------------------------------------------------------------------------------------------|
| Start Tandvårdsreformen -                                                                                                    | Allm BoU ▼ Spec BoU ▼ Remis                                                                                                    | sser • Medo                                                                                                    | delanden Välj enhet 👻 Logga ut                                                                                                    |
| Tandvårdsreformen         Här kan du som vårdgivare med patienter som omfattas av         Tandvårdsreform 1999 hantera dina ärenden.         Snabblänkar:         Mina sidor         Begär förhandsbedömning         Fakturera ej förhandsbedömd tandvård         Fakturera N-, S- och/eller F-tandvård via fil         Registrera EPI-rapport | Allmän tandvård för<br>barn och unga vuxna<br>Här kan du som vårdgivare<br>rapportera in tandvård för barn och<br>unga vuxna.<br>Snabblänkar:<br>Registrera vårdrapport<br>Ej inskickad vårdrapport<br>Ej inskickad vårdrapport<br>Lista ny patient<br>Visa aktuelit listade patienter<br>Visa listade patienter med spec.<br>ort. beh.<br>Visa listningshändelser<br>Sök fakturor<br>Sök akutfakturaadress<br>Allmän ortodonti apparatur | Spec. tandvård för barn<br>och unga vuxna         Snabblänkar urval:         Inrapportera urval         Historik urval         Snabblänkar ortodonti:         Inrapportera ortodonti vårdval         Behandlingar         Inkomna BG sistahandsansvar | Remisser<br>Snabblänkar:<br>Skapa remiss beh/konsult<br>Skapa analog remiss beh/konsult<br>Utkast remisser<br>Inkomna remisser<br>Mottagna remisser |
|                                                                                                    |                                                                                                    | Koncernko<br>Avdelninge<br>Enheten fö<br>040-623 90<br>vardgivare                                                                                                    | ntoret<br>en för hälso- och sjukvårdsstyrning<br>r tandvårdsstyrning<br>0 00<br>.skane.se/tandvardsfonster                                          |

För att välja funktion klickar användaren på "Allm BoU" i den övre blå listen och klickar därefter på den funktion som användaren vill arbeta med i rullgardinsmenyn som visas. Man kan också klicka på en av snabblänkarna som visas i sektionen **Allmän tandvård för barn och unga vuxna** (nedre röd markering i bilden ovan).

I den fortsatta beskrivningen i detta dokument beskrivs respektive funktion för Allmän tandvård för barn och unga vuxna i Tandvårdsfönster.

# Avdelningen för hälso- och sjukvårdsstyrning Enheten för tandvårdsstyrning

Telefon: 040-623 90 00 Internet: vardgivare.skane.se/tandvardsfonster

Lista ny patient

### LATHUND

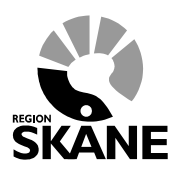

Datum:2020-01-01 System/ämne: Tandvårdsfönster -Allmän tandvård för barn och unga vuxna Version: 2.0

7 (34)

3 Gör så här

## Användaren klickar på funktionen Lista ny patient i rullgardinsmenyn Allm BoU

# Tandvårdsfönster - Enheten för tandvårdsstyrnings inrapporteringstjänst

| Start                              | Tandvårdsreformen 🔻                      | Allm BoU 🔻                    | Spec BoU 🔻                         | Remisse  | er 🔻 |                |
|------------------------------------|------------------------------------------|-------------------------------|------------------------------------|----------|------|----------------|
|                                    | Sök patient                              | Registrera va                 | årdrapport                         |          |      |                |
| Tandy                              | vårdsreformen                            | Registrera vá<br>Ej inskickad | årdrapporter via fi<br>vårdrapport | il       | s    | ipec.<br>Ich u |
| Här kan o<br>patienter<br>Tandvård | du som vårdgivare med<br>som omfattas av | Lista ny patie                | ent<br>listado patientor           |          | Sn   | abbli          |
| ärenden.                           | isreioinn 1999 hantera uina              | Visa listade l                | parn med spec. o                   | rt. beh. | 0    | Inrap          |
| Snabblä                            | ànkar:                                   | Visa listnings                | shändelser                         |          | 0    | Histo          |
| O Mina                             | sidor                                    | Sök fakturor                  |                                    |          | Sn   | abbli          |
| Begär                              | r förhandsbedömning                      | Sök akutfakt                  | uraadress                          |          | 0    | Inrap          |
| Faktu<br>tandy                     | rera ej förhandsbedömd<br>ård            | Ortodonti                     |                                    | •        | 0    | Beha           |
|                                    |                                          | 🔘 Visa aktu                   | ellt listade patiente              | er       | 0    |                |

Enheten för tandvårdsstyrning

Telefon: 040-623 90 00 Internet: vardgivare.skane.se/tandvardsfonster

#### LATHUND

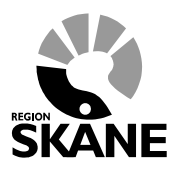

8 (34)

Datum:2020-01-01 System/ämne: Tandvårdsfönster – Allmän tandvård för barn och unga vuxna Version: 2.0

• Tandvårdsfönster visar följande bild:

| Start                              | Tandvårdsreformen 🔻             | Allm BoU 🔻 | Spec BoU 🔻 | Remisser 🕶 | Meddelanden                                                                                                    | Välj enhet 🔻                             | Logga ut |
|------------------------------------|---------------------------------|------------|------------|------------|----------------------------------------------------------------------------------------------------|------------------------------------------|----------|
|                                    | Sök patient                     |            |            |            |                                                                                                    |                                          |          |
| Lista                              | ny patient                      |            |            |            |                                                                                                    |                                          |          |
| Patient                            | tinformation                    |            |            |            |                                                                                                    |                                          |          |
| Person<br>Namn:<br>Adress<br>Posta | nnummer:  <br>:<br>s:<br>dress: | Hämt       | a          |            |                                                                                                    |                                          |          |
| Posta                              | uiess.                          |            |            |            |                                                                                                    |                                          |          |
|                                    |                                 |            |            |            |                                                                                                    |                                          |          |
|                                    |                                 |            |            |            |                                                                                                    |                                          |          |
|                                    |                                 |            |            |            |                                                                                                    |                                          |          |
|                                    |                                 |            |            |            |                                                                                                    |                                          |          |
|                                    |                                 |            |            |            |                                                                                                    |                                          |          |
|                                    |                                 |            |            |            |                                                                                                    |                                          |          |
|                                    |                                 |            |            |            | Koncernkontoret<br>Avdelningen för hälso- o<br>Enheten för tandvårdsst<br>040-623 90 00<br>vardgivare.skane.se/tan | och sjukvårdsstyrning<br>yrning<br>dvard |          |

 Användaren anger patient genom att skriva in personnumret och klickar därefter på knappen Hämta. Om det är ett korrekt personnummer visas en kontrollfråga för att säkerställa att det är rätt patient.

| Patientkontroll             |
|-----------------------------|
| Är du säker på att det är S |
| Ja Nej                      |
|                             |

- Tandvårdsfönster kontrollerar att patient är folkbokförd i Skåne och att åldern är inom den kostnadsfria tandvården för barn och unga vuxna. Om så inte är fallet visas ett meddelande.
- Tandvårdsfönster visar därefter patientens namn, gatuadress och postadress. Se exempel i bilden nedan:

Enheten för tandvårdsstyrning

Telefon: 040-623 90 00 Internet: vardgivare.skane.se/tandvardsfonster

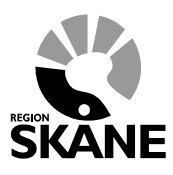

Datum:2020-01-01 System/ämne: Tandvårdsfönster – Allmän tandvård för barn och unga vuxna Version: 2.0

LATHUND

9 (34)

| Lista ny patient                |                                                                                                    |                       |
|---------------------------------|----------------------------------------------------------------------------------------------------|-----------------------|
| Patientinformation              |                                                                                                    |                       |
| Personnummer:                   | 20 Hämta                                                                                                |                       |
| Namn:<br>Adress:<br>Postadress: | S<br>К<br>2 Доб                                                                                         |                       |
| Lista patient                   |                                                                                                    |                       |
| Härmed försäk                   | ar jag att överenskommelse finns med patienten/vårdnadshavare att patienten skall listas på vårdenheten |                       |
|                                 |                                                                                                    | Signera och skicka in |
|                                 |                                                                                                    |                       |
|                                 |                                                                                                    |                       |
|                                 |                                                                                                    |                       |
|                                 |                                                                                                    |                       |

- För att lista patienten på sin enhet klickar användaren i rutan "Härmed försäkrar jag...." och sedan på knappen Signera och skicka in. Observera att undertecknad valblankett ska finnas innan listning kan ske.
- Tandvårdsfönster visar en signeringsdialog där användaren ska ange sin signerings kod för det SITHS-certifikat som denne har på sitt smarta kort.
- Efter signeringen visar Tandvårdsfönster ett bekräftelsemeddelande. Om patienten tidigare var listad på en enhet så visas information om densamma, annars visas bara att patienten blivit listad.

Enheten för tandvårdsstyrning

Telefon: 040-623 90 00 Internet: vardgivare.skane.se/tandvardsfonster

Start Tandvårdsreformer

Lista ny patient

Sök patier

Patienten listad Tidigare listnin

Enhet: Adress: Postadress:

### LATHUND

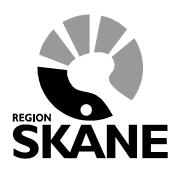

10 (34)

Datum:2020-01-01 System/ämne: Tandvårdsfönster – Allmän tandvård för barn och unga vuxna Version: 2.0

| Ŧ    | Allm BoU 🔻    | Spec BoU 🔻 | Remisser - | Meddelanden | Välj enhet 🔻 | Logga ut |
|------|---------------|------------|------------|-------------|--------------|----------|
| nt   |               |            |            |             |              |          |
|      |               |            |            |             |              |          |
|      |               |            |            |             |              |          |
|      |               |            |            |             |              |          |
|      |               |            |            |             |              |          |
| I    |               |            |            |             |              |          |
| g fö | r 20          |            |            |             |              |          |
|      | ETV BROMÖLI   | Δ          |            |             |              |          |
|      | STORGATAN 5   | 58         |            |             |              |          |
|      | 29535 BROMÖ   | LLA        |            |             |              |          |
|      | 0456-89 89 10 |            |            |             |              |          |
|      | 2017-07-12    |            |            |             |              |          |
|      |               |            |            |             |              |          |

| Listningsdatu      | m: 2017-07-12 |
|--------------------|---------------|
| Patientinformation |               |
| Personnummer:      | Hämta         |
| Namn:              |               |
| Adress:            |               |
| Postadress:        |               |
|                    |               |

Exempel på meddelande om patienten tidigare varit listad på en enhet. Samma uppgifter finns även på patientbilden, se mer nedan.

När listningen är klar enligt ovan kan barnet sökas fram med funktionen **Visa aktuellt listade patienter** (se nästa avsnitt).

Vid listning enligt ovan sker samtidigt avlistning hos tidigare aktuell enhet.

#### **Problem vid listning**

I vissa fall går det inte att lista en patient på aktuell enhet. Det gäller t ex patienter:

- med skyddad identitet.
- ej folkbokförd i Skåne.

Det kan även uppstå problem i bakomliggande system (vid t ex tekniska bekymmer). Detta visas med meddelanden på skärmen.

Enheten för tandvårdsstyrning

Telefon: 040-623 90 00 Internet: vardgivare.skane.se/tandvardsfonster

### LATHUND

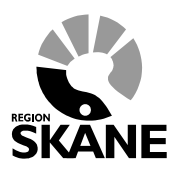

Datum:2020-01-01 System/ämne: Tandvårdsfönster – Allmän tandvård för barn och unga vuxna Version: 2.0

11 (34)

# 4 Visa aktuellt listade patienter

Med denna funktion kan man se alla listade patienter på sin enhet. Det går även att söka fram en enskild patient och exportera sökresultat till Excel för hantering av patientinformation utanför Tandvårdsfönster.

# Gör så här

- Användaren väljer funktionen Visa aktuellt listade patienter i rullgardinsmenyn under Allm BoU i den övre blå listen, eller klickar på snabblänken som visas på portalsidan.
- Tandvårdsfönster visar följande bild:

| Sök patient                                                        |                                   |
|--------------------------------------------------------------------|-----------------------------------|
|                                                                    |                                   |
| Visa aktuellt listade patienter                                    |                                   |
|                                                                    |                                   |
| Personnummer Förnamn Efternamn Månad Antal patienter kvar att unde | söka                              |
| Sista rev-datum from - tom Listningsstatus Mars                    | 1                                 |
| Alla O Aktivt O Passivt     April                                  | 4                                 |
|                                                                    |                                   |
| Patienter kvar att rapportera efter sista rev-datu                 | n: 44                             |
| Darconnr Namn Acul Lictninge Lict Sicta Dagar kvar                 |                                   |
| datum status revisionsdatum revisionsperiod                        |                                   |
| 2 2017-09-20 Aktiv 2013-06-30 0                                    | tapportera vård                   |
| 2 2013-05-01 Aktiv 2014-05-01 0                                    | tapportera vård                   |
| 2 E 2017-09-20 Aktiv 2014-05-01 0                                  | tapportera vård                   |
| 1 2013-10-01 Aktiv 2015-10-02 0                                    | tapportera vård                   |
| 2 2016-08-25 Aktiv 2015-12-31 0                                    | tapportera vård                   |
| 2 7 5 E 2014-03-13 Aktiv 2016-03-14 0                              | tapportera vård                   |
| 1 2013-05-01 Aktiv 2016-05-14 0                                    | tapportera vård                   |
| 2 F 2016-04-18 Aktiv 2016-06-30 0                                  | apportera vård                    |
| 1 2016-02-22 Aktiv 2016-10-10 0                                    | apportera vård                    |
| 1 2013-05-01 Aktiv 2016-12-31 0                                    | tapportera vård                   |
| Exportera till Excel "Rapportera vård" är en genväg fö             | rapportering<br>Totalt antal: 406 |
|                                                                    | 1 av 41 🔳 🕨                       |

- Alla listade patienter på enheten visas automatiskt. Kolumners betydelse:
  - Asyl: visar om patienten är asylsökande
  - Listningsdatum: den dag då patienten listades på enheten
  - Liststatus: listningsstatus, om patienten är aktivt eller passivt listad på enheten
  - Sista revisionsdatum: sista dagen i aktuell revisionsperiod. Om patienten inte har en aktuell revisionsperiod visas inget revisionsdatum vilket gäller för:
     23-åring där vård/EPI-rapporterats.
    - patient mellan 16 månaders ålder och 31/12 det år patienten är 2 år. Patienten ska

ha fått en munhälsobedömning rapporterad mellan 11-16 månaders ålder.

Enheten för tandvårdsstyrning

Telefon: 040-623 90 00 Internet: vardgivare.skane.se/tandvardsfonster

### LATHUND

vuxna Version: 2.0

Datum:2020-01-01

System/ämne: Tandvårdsfönster -

Allmän tandvård för barn och unga

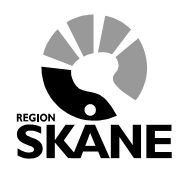

12 (34)

- Dagar kvar revisionsperiod: Visar hur många dagar som återstår till Sista revisionsdatum, dvs till sista dagen för vård-/EPI-rapportering. Då ingen aktuell revisionsperiod finns visas inget.
- Användaren kan söka upp en enskild patient via personnummer, för- respektive efternamn, revisionsdatum och listningsstatus. Alla patienter som är listade har ett revisionsdatum som skapas av Tandvårdsfönster. Revisionsdatumet är specifikt för patienten och anger det datumintervallet en undersökning (101/111) ska utföras av enheten. Rapportering av undersökning ska ske inom 30 dagar från behandlingsdatum.

Se vidare i *Vårdprogram för barn och unga vuxna i Region Skåne* vilka åtagande som krävs: <u>vardgivare.skane.se/tandvard</u>.

### Antal patienter kvar att undersöka för en specifik månad

Överst till höger i bilden visas antal patienter som fortfarande inte har blivit vårdrapporterade för innevarande månad och 2 månader framåt. Statistiken visar alla patienter som har en revisionsperiod som avslutas i den angivna månaden.

| Månad    | Antal patienter kvar att undersöka |
|----------|------------------------------------|
| Februari | 1                                  |
| Mars     | 4                                  |
| April    | 4                                  |

Exempel för en sökning gjord i februari.

Genom att ange ett datumintervall kan man se vilka patienter som har en revisionsperiod som avslutas i ovan aktuell månad.

| Visa aktuellt listade patienter |            |                         |                  |  |  |  |  |
|---------------------------------|------------|-------------------------|------------------|--|--|--|--|
|                                 |            |                         |                  |  |  |  |  |
| Personnummer                    | Förna      | amn                     | Efternamn        |  |  |  |  |
| Sista rev-datum                 | from - tom | Listningsst             | tatus            |  |  |  |  |
| 2018-02-01                      | 2018-03-01 | $\odot$ Alla $\bigcirc$ | Aktivt 🔿 Passivt |  |  |  |  |
|                                 |            |                         | Sök Återställ    |  |  |  |  |

Samma uppgifter kan sökas fram i rutinen **Ej inskickad vårdrapport**. Se mer i avsnitt **8-Ej inskickad vårdrapport** och exempel nedan.

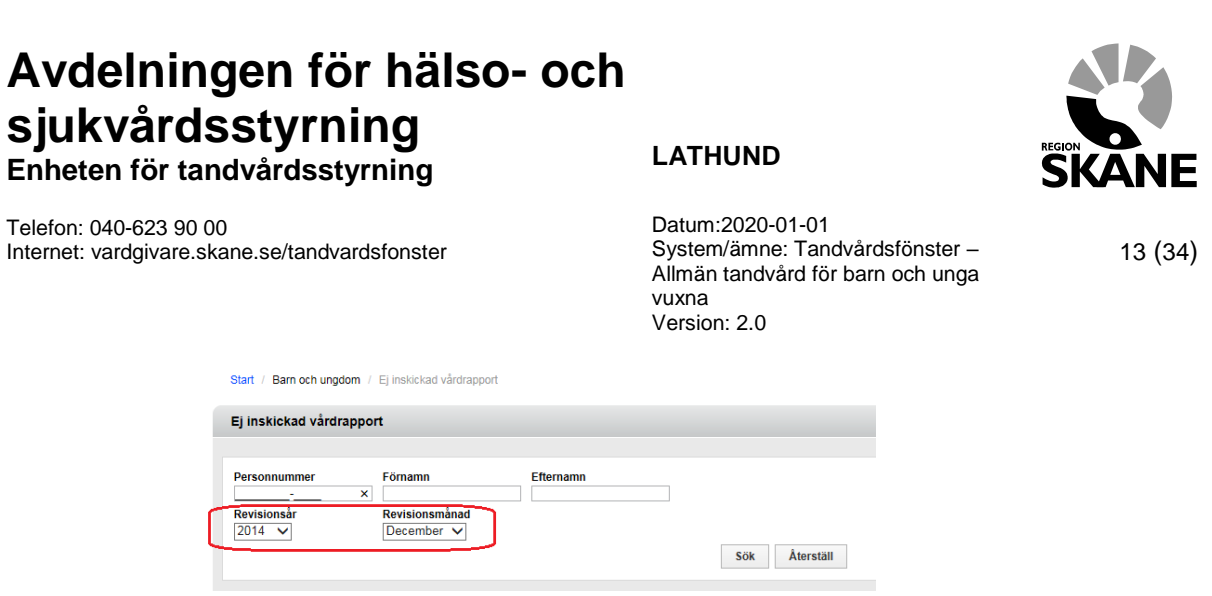

#### Patienter kvar att vårdrapportera efter sista rev-datum

I den övre delen på sidan visas antal patienter som fortfarande inte har blivit vårdrapporterade. Statistiken visar alla patienter som har en revisionsperiod som har avslutats.

Patienter kvar att rapportera efter sista rev-datum: 44

- För att se information registrerad om en patient klickar användaren på personnumret i listan
- Tandvårdsfönster visar följande bild på inrapporterad information:

| Solution         Visite patient         Personnummer:       2         Nam:       3         Adress:       2         Patientide:       Adrew         Patientide:       Adrew         Patientide:       2015-04-07         Listningsdatum:       2015-04-07         Listningsdatum:       2016-04-07         Listningsdatum:       2014-01-08         Enter:       2014-01-08         Enter:       2014-01-08         Listningsdatum:       2014-01-08         Zag 341 OSBY       Outpress Verse         Orthogo 85 10, folktandwarden osby@skane.se       Second 1000000000000000000000000000000000000                                                                                                    | Start   | Tandvår    | dsreformen 👻 | Allm BoU 🔻          | Spec BoU 🔻       | Remisser   | -          | Meddelanden           | Välj enhet 🔻 | Logga ut   |
|----------------------------------------------------------------------------------------------------|---------|------------|--------------|---------------------|------------------|------------|------------|-----------------------|--------------|------------|
| Visa patient         Personnummer:       20       Image: Second parameter of the second oppinon         Name:       30       Colspan="4">Colspan="4">Colspan="4"Colspan="4">Colspan="4">Colspan="4"Colspan="4">Colspan="4"Colspan="4"Colspan="4"Colspan="4">Colspan="4"Colspan="4"Colspan="4"Colspan="4"Colspan="4"Colspan="4"Colspan="4"Co                                                        |         |            | Sök patient  |                     |                  |            |            |                       |              |            |
| Personnummer:       20<br>Mann:       30<br>Adress:       30<br>Adress: </th <th>Visa p</th> <th>atient</th> <th></th> <th></th> <th></th> <th></th> <th></th> <th></th> <th></th> <th></th>                                                                                                    | Visa p  | atient     |              |                     |                  |            |            |                       |              |            |
| Personumme:       2         Nam:       J         Adress:       J         Adress:       J         Patientsatus:       Adiv         Patientsatus:       Adiv         Patientsatus:       Adiv         Image: Second Opinion       Ansise accord Opinion         Distingsdatum:       2015-04-07         Listningsdatum:       2014-01-08         Enter:       2014-01-08         Distingsdatum:       2014-01-08         Bane:       Conversion         Visite:       Conversion         Senset:       Enter:       Optimum and and arge accord opinion         Senset:       Proper accord opinion       Distant accord opinion         Senset:       Enter:       Optimum and accord opinion         Senset:       Proper accord opinion       Distant accord opinion         Senset:       Proper accord opinion       Distant accord opinion         Senset:       Proper accord opinion       Distant accord opinion         Senset:       Proper accord opinion       Distant accord opinion         Senset:       Enter       Opinion       Distant accord opinion         Senset:       Enter       Opinion       Distant accord opinion <th< th=""><th></th><th></th><th></th><th></th><th></th><th></th><th></th><th></th><th></th><th></th></th<>                                                                                                    |         |            |              |                     |                  |            |            |                       |              |            |
| Name:       Af       Af         Adress:       Adv       Ansok second oppinon         Patientsatus:       Adv       Adv         Patientsatus:       Adv       Enercian and an and and and and and and and an                                                                                                    | Person  | nummer:    | 20           |                     |                  |            |            |                       | Rappo        | rtera vård |
| Adress:       T       D2         Patient Satus:       2a         Patient Satus:       Adiv         Patient Lid:       1         Listningsdatum:       2015-04-07         Listningsdatum:       2015-04-07         Listningsdatum:       2014-01-08         Enhet:       COVERNA VGGGATAN BA<br>283 41 OSBY<br>0479-89 85 10, foiktandwarden.osby@skane.se         Senaste EPI       Listningsdatum       Priv OSBY<br>0479-89 85 10, foiktandwarden.osby@skane.se         2013-10-07       FTV BROBY       101       DFT:       1         DFG:       0       0       0       0       0       0         Senaste EPI       Us-datum       Enhet       Atgärdskod       EPI-rappert       1         2013-10-07       FTV BROBY       101       DFT:       1       1         DFG:       0       0       0       0       0       0         Z013-10-07       ETV Supporterad       Us datum       Us kod       Us rapporteringsdatum       1         Z017-06-02       Nei       Us-       Us-       Us-       Us-         Z017-06-02       Nei       Us-       Us-       Us-       Us-         Z017-06-02       Nei       Us-                                                                                                    | Namn:   |            | JC           |                     |                  |            |            |                       | Ansök secon  | d opinion  |
| Patientstatus:       ARV         Patient.d:       Image: Status in goad units in goad units in | Adress  | :          | TF<br>28     | 52                  |                  |            |            |                       |              |            |
| Patient Lit       Important Series         Listningsdature       2015-04-07         Listningsdature       Aktiv         For Series Intersection Series         Listningsdature       2014-01-08         Einer       2014-01-08         Disadature       Diff Series         Version Series       Series         Series       2014-01-08         Disadature       Einter       Version Series         Version Series       Attive       Attive       Perspection Series         Series       Five Series       Atgrinke       Einterseries       Series         Version Series       Five Series       Series       Series       Series         Series       Five Series       Series       Series       Series       Series         Series       Five Series       Series       Series       Series       Series       Series         Series       Series       Series       Series       Series       Series       Series       Series       Series       Series         Series       Series       Series       Series       Series       Series       Series       Series       Series         Series       Series       Series                                                                                                    | Patient | tstatus:   | Aktiv        |                     |                  |            |            |                       |              |            |
| Listningsdatum:       2015-04-07         Listningsdatum:       Aktiv         FOV GSBY<br>OJARNWAGSGATAN 8A<br>283 41 OSBY<br>0479-99 85 10. folktandvarden.osby/giskane.se         Senset:         Senset:       Eine:       2014-0-08<br>BrV OSBY<br>OJARNWAGSGATAN 8A<br>283 41 OSBY<br>0479-99 85 10. folktandvarden.osby/giskane.se       FURDEN         Senset:       FV OSBY<br>OJARNWAGSGATAN 8A<br>283 41 OSBY<br>0479-99 85 10. folktandvarden.osby/giskane.se       FURDEN         Senset:       FV BROEN       Atta       PIPapper         2013-10-07       FV BROEN       101       0FT: 0         2013-10-07       FV BROEN       0       0         Net Nagoscatum         2013-10-07       FV BROEN       0         Net Nagoscatum         2013-10-07       10       0         Senter:         Sent       Sunder:       0         2013-06-07       2017-06-07       3a       016-06-02         2013-06-07       2016-06-02       2016-06-02       2016-06-02         2013-01-08       2016-04-08       2016-06-02       2016-06-02         2013-00-07       10       2016-06-02       2016-06-02         2013-00-07       10       2016-06-02       2016-06-02                                                                                                    | Patient | t-id:      | 1. 7         |                     |                  |            |            |                       |              |            |
| Listningsdatur:       2014-01-08         Enhet:       2014-01-08       Enversion       2014-01-08       Enversion       2014-01-08         Senaste EPI       Disdatur       Ativ       Ativatur       Colspan="4">Colspan="4">Colspan="4"Colspan="4">Colspan="4">Colspan="4"Colspan="4"Colspan="4"Colspan="4"Colspan="4"Colspan="4"Colspan="4"Colspan="4"Col                                                                                                    | Listnin | gsdatum:   | 2015-04-0    | )7                  |                  |            |            |                       |              |            |
| Förgånde list upper som som som som som som som som som som                                                                                                    | Listnin | gsstatus:  | Aktiv        |                     |                  |            |            |                       |              |            |
| Listingsdatur::       2014-0-09         Ente::       FTV OSPO<br>OJARNVAGSGATAN 8A<br>2013 + 1 OSPV<br>0479+99 85 10, folktandvarden.ost/vejskane.se       Service         Senature:       Ente       Átgatsko<br>Afrago       EPI-raport         2013-10-07       FTV BROBY       10       DFT:       1         2013-10-07       FTV BROBY       01       DFT:       1         DFT:       1       DFT:       1         DFS:       0       0       0         Senterserververververververververververververve                                                                                                    | Föregå  | ende listi | ning         |                     |                  |            |            |                       |              |            |
| Eine:       FTV OSBY<br>0.JARNVAGSGATAN BA<br>2013 H OSBY<br>0479-89 85 10, folktandvarden.osb/@skane.se       Sector         Senaste EPI       Kairdskon       PI-rapport         2013 H OS       FTV BROBY       DFT       1         2013 H OS       FTV BROBY       DFT       1         2013 H OS       FTV BROBY       DFT       1         DFS       0       0       0         Sector       Sector       Sector       Sector         Sector       Sector       Sector       0         Sector       Sector       Sector       0         2017-06-02       Ne       Sector       Sector         2016-04-07       2017-06-02       Ne       Sector         2016-04-07       2016-04-03       Ja       2016-04-03       2016-06-02         2016-04-07       2016-04-03       Ja       2016-04-03       2016-06-02         2016-04-03       Ja       2016-04-03       2016-06-02       2016-06-02         2016-04-03       Ja       2016-04-03       2016-06-02       2016-06-02         2016-04-03       Ja       2016-04-03       2016-06-02       2016-06-02         2016-04-03       Ja       2016-04-03       2016-06-02       2016-06-02 </th <th>Lis</th> <th>tningsdatu</th> <th>m: 201</th> <th>4-01-08</th> <th></th> <th></th> <th></th> <th></th> <th></th> <th></th>                                                                                                    | Lis     | tningsdatu | m: 201       | 4-01-08             |                  |            |            |                       |              |            |
| Series         Supervise         Supervise         S                                                                                                    | Enl     | het:       | FT\          | OSBY                |                  |            |            |                       |              |            |
| Series 5000000000000000000000000000000000000                                                                                                    |         |            | 283          | 41 OSBY             | ISA              |            |            |                       |              |            |
| Átgárdskod         EPI-rapport           2013-10-07         FTV BROBY         101         DFT:         1           2013-10-07         FTV BROBY         DFT:         1         DFSa:         0           DFS         DFT:         1         DFSa:         0         DFT:         1           Review         V         V         V         V         V         V         V           Review         V         V                                                                                                    |         |            | 047          | 9-89 85 10, folktar | ndvarden.osby@sk | ane.se     |            |                       |              |            |
| Vis-datum         Entel         Átgärdskod         EPI-rapport           2013-10-07         FTV BROBY         DFT         1           DFS         0         DFS         0           DFS         0         DFS         0           D                                                                                                    | Senast  | te EPI     |              |                     |                  |            |            |                       |              |            |
| 2013-10-07         FTV BROBY         101         DFT:<br>DFSa:         1           DFS:         1         DFSa:         0           DT:         1         DFSa:         0           DT:         1         DFSa:         0           DT:         1         DFSa:         0           DT:         1         DFSa:         0           DT:         1         DFSa:         0           DT:         1         DFSa:         0           DT:         1         DFSa:         0           DT:         1         DFSa:         0           DT:         1         DFSa:         0           DT:         1         DFSa:         0           DT:         1         DFSa:         0           DT:         1         DFSa:         0           DT:         1         DFSa:         0           DT:         2017-06-01         Ja         2017-06-01         11         2017-09-11           DT:         2016-04-07         2016-04-05         101         2016-05-02           DT:         2016-05-02         2016-05-02         2016-05-02           DT:         2016-05-02 </th <th>Us</th> <th>datum</th> <th>Enhet</th> <th></th> <th>Átg</th> <th>ärdskod E</th> <th>PI-rapport</th> <th></th> <th></th> <th></th>                                                                                                    | Us      | datum      | Enhet        |                     | Átg              | ärdskod E  | PI-rapport |                       |              |            |
| Brsa         0           DT:         1           Revisionsperiod         Visionsperiod           2017-06-02         2019-06-02           2017-06-02         2019-06-02           2016-04-07         2017-06-01           2016-04-07         2016-04-06           2013-00-00         2016-04-06           2013-00-00         2016-04-06           2013-00-00         2016-04-06           2013-00-00         2016-03-01           2013-00-00         2016-03-01           2013-00-00         2016-03-01           2013-00-00         2016-03-01           2013-00-00         2016-03-01           2013-00-00         2016-03-01           2013-00-00         2016-03-01           2013-00-00         2016-03-01           2013-00-00         2016-03-01           2013-00-00         2016-03-01           2014-00-00         2014-02-01                                                                                                    | 201     | 13-10-07   | FTV BROBY    |                     | 101              | D          | FT: 1      |                       |              |            |
| Bit         Start         Start         Start         Us rapporterad         Us datum         Us kod         Us rapporteringsdatum           2017-06-02         2019-06-02         Nei         2017-06-11         2017-06-11         2017-06-11         2017-06-11         2017-06-11         2017-06-11         2017-06-11         2017-06-11         2017-06-11         2017-06-11         2017-06-11         2017-06-11         2017-06-11         2017-06-11         2017-06-11         2017-06-11         2017-06-11         2017-06-11         2017-06-11         2017-06-11         2017-06-11         2017-06-11         2017-06-11         2017-06-11         2017-06-11         2017-06-11         2017-06-11         2017-06-11         2017-06-11         2017-06-11         2017-06-11         2017-06-11         2017-06-11         2017-06-11         2017-06-11         2017-06-11         2017-06-11         2017-06-11         2017-06-11         2017-06-11         2017-06-11         2017-06-11         2017-06-11         2017-06-11         2017-06-11         2017-06-11         2017-06-11         2017-06-11         2017-06-11         2017-06-11         2017-06-11         2017-06-11         2017-06-11         2017-06-11         2017-06-11         2017-06-11         2017-06-11         2017-06-11         2017-06-11         2017-06-11         2017-06-11         2017-06-                                                                                                    |         |            |              |                     |                  | D          | FSa: 0     |                       |              |            |
| Revisionsperiod:           Start         Start         Us rapporterad         Us datum         Us kod         Us rapporteringsdatum           2017-06-02         2019-06-02         Nei                                                                                                    |         |            |              |                     |                  | D          | T: 1       |                       |              |            |
| Start         Stut         Us rapporterad         Us datum         Us kod         Us rapporteringsdatum           2017-06-02         2019-06-02         Nej                                                                                                    | Revisio | onsperiod  | ler          |                     |                  |            |            |                       |              |            |
| 2017-06-02         2019-06-02         Nej           2016-04-07         2017-06-01         Ja         2017-06-01         111         2017-09-11           2015-03-17         2016-04-06         Ja         2016-04-06         101         2016-05-02           2013-10-08         2015-03-16         Ja         2015-03-16         101         2016-01-02           2013-10-08         2015-03-16         Ja         2015-03-16         101         2016-01-02                                                                                                    | Sta     | irt        | Slut         | Us rapporterad      | Us               | datum U    | s kod      | Us rapporteringsdatum |              |            |
| 2016-04-07         2017-06-01         Ja         2017-06-01         111         2017-09-11           2015-03-17         2016-04-06         Ja         2016-04-06         101         2016-05-02           2013-10-08         2015-03-16         Ja         2015-03-16         101         2016-07-02           2013-10-08         2015-03-16         Ja         2015-03-16         101         2016-07-02                                                                                                    | 201     | 17-06-02   | 2019-06-02   | Nej                 |                  |            |            |                       |              |            |
| 2015-03-17         2016-04-06         Ja         2016-04-06         101         2016-05-02           2013-10-08         2015-03-16         Ja         2015-03-16         101         2016-01-27           2013-06-04         2012         2012         40.07         2014-07         2014-07                                                                                                    | 201     | 16-04-07   | 2017-06-01   | Ja                  | 201              | 7-06-01 1  | 11         | 2017-09-11            |              |            |
| 2013-10-08 2015-03-16 Ja 2015-03-16 101 2016-01-27                                                                                                    | 201     | 15-03-17   | 2016-04-06   | Ja                  | 201              | 6-04-06 10 | 01         | 2016-05-02            |              |            |
| 2042 05 04 2042 40 07 1- 2042 40 07 404 2044 05 20                                                                                                    | 201     | 13-10-08   | 2015-03-16   | Ja                  | 201              | 5-03-16 10 | 01         | 2016-01-27            |              |            |
| 2013-05-01 2013-10-07 38 2013-10-07 101 2014-05-20                                                                                                    | 201     | 13-05-01   | 2013-10-07   | Ja                  | 201              | 3-10-07 10 | 01         | 2014-05-20            |              |            |
| Tillbaka                                                                                                    | Tillbak | a          |              |                     |                  |            |            |                       |              |            |
|                                                                                                    | Timbar  |            |              |                     |                  |            |            |                       |              |            |

Förklaring till informationen som visas:

Enheten för tandvårdsstyrning

Telefon: 040-623 90 00 Internet: vardgivare.skane.se/tandvardsfonster LATHUND

vuxna Version: 2.0

Datum:2020-01-01

System/ämne: Tandvårdsfönster -

Allmän tandvård för barn och unga

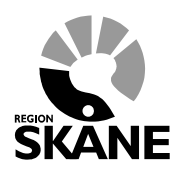

14 (34)

- **Föregående listning**: Den enhet där patienten var listad före nuvarande listning och datum då listningen gjordes.
- Senaste EPI: Den senaste EPI-rapport som finns registrerad, när den gjordes och på vilken enhet. EPI-data ska registreras det år patienten fyller 3, 6, 12, 19 och 23 år. Här visas också vilken undersökningsåtgärd som är vårdrapporterad.
- **Revisionsperioder**: Här visas patientens nuvarande och tidigare revisionsperioder med rapporterad vård och tillhörande undersökningskod, när den utfördes och vårdrapporterades.
- **Remisser till specialiserad BoU**: Om det finns remisser <u>utan slutligt remissvar</u> inom specialiserad tandvård för barn och unga vuxna visas dessa i nedanstående lista.

| Rei | Remisser till specialiserad BoU |           |                                |                                     |            |  |  |  |  |  |
|-----|---------------------------------|-----------|--------------------------------|-------------------------------------|------------|--|--|--|--|--|
|     | Remiss-id                       | Disciplin | Status                         | Mottagare                           | Skapad     |  |  |  |  |  |
|     | 2016-0                          | Endodonti | Mottagen                       | CENTRUM F. SPEC.TV. MALMÖ ENDODONTI | 2016-04-06 |  |  |  |  |  |
|     | 2016-0                          | Endodonti | Avslutad                       | CENTRUM F. SPEC.TV. MALMÖ ENDODONTI | 2016-02-18 |  |  |  |  |  |
|     | 2016-0                          | Endodonti | Återsänd utan behandlingsstart | CENTRUM F. SPEC.TV. MALMÖ ENDODONTI | 2016-02-17 |  |  |  |  |  |

• **Betalningsgarantier**: Om det finns registrerad(e) betalningsgarantier visas nedanstående lista.

| Be | talningsgarantier    |                                                          |            |                          |
|----|----------------------|----------------------------------------------------------|------------|--------------------------|
|    | Betalningsgaranti-id | Skåneindex                                               | Listad hos | Status                   |
|    | 2014-007             | 2a, Prenormalt bett/frontal invertering med tvångsföring | TAND TRE   | Beh.avslut inrapporterad |

Tips

Överst i bild finns fältet **Patient-id** vilket visar ett nummer som är unikt för varje patient. Detta <u>ska</u> <u>alltid användas istället för personnummer</u> vid kommunikation via epost och kontaktformulär med Region Skåne.

| Visa patient          |            |
|-----------------------|------------|
| Dersonnummer.         | 20         |
| Namn:                 | JC         |
| Adress:               | TF 32      |
| Patientstatus:        | Aktiv      |
| Patient-id:           | 144807     |
| Listningsdatum:       | 2015-04-07 |
| Listningsstatus:      | Aktiv      |
|                       |            |
| Foregaende institting |            |
| Listningsdatum:       | 2014-01-08 |

Det är möjligt att söka efter patienter både på personnummer och patient-id i fältet Sök patient

. Detta finns alltid direkt under menynraden.

Sök patient

Enheten för tandvårdsstyrning

Telefon: 040-623 90 00 Internet: vardgivare.skane.se/tandvardsfonster

### LATHUND

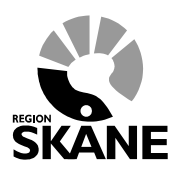

Datum:2020-01-01 System/ämne: Tandvårdsfönster – Allmän tandvård för barn och unga vuxna Version: 2.0

15 (34)

# 5 Visa listningshändelser

Denna funktion används för att se vad som hänt listningsmässigt under en period mellan två utbetalningstillfällen. Det betyder att det är listningshändelser mellan den 16:e i en månad och den 15:e i månaden efter som visas.

Betalningskörning (Tandvårdsfönster skapar upp fakturor) baserat på listade patienter den 15:e görs den 25:e varje månad.

#### Gör så här

- För att se listningshändelser under en period väljer användaren funktionen Visa listningshändelser i rullgardinsmenyn under fliken Allm BoU i den blå listen överst på sidan eller välj funktionen i den lista av snabblänkar som visas på portalsidan.
- Tandvårdsfönster visar följande bild.

| Start Tandvårdsreforme              | n 🔻 Allm BoU 🔻          | Spec BoU 🔻    | Remisser 🕶 | Ν | leddelanden | Välj enhet 🝷 | Logga ut |
|-------------------------------------|-------------------------|---------------|------------|---|-------------|--------------|----------|
| Sök pat                             | ent                     |               |            |   |             |              |          |
| Visa listningshändelser             |                         |               |            |   |             |              |          |
| Välj år Välj måna<br>2016 V Oktober |                         | Sök           | Aterställ  |   |             |              |          |
| Summerade siffror för va            | ld månad                | o vold månod  |            |   |             |              |          |
| Antalet listningar ar de som va     | registrerade per den 15 | e vaiu manau. |            |   |             |              |          |
| I otalt antal listade patienter:    | S20                     |               |            |   |             |              |          |
| Omlistade patienter: 7              | Exportera till Excel    |               |            |   |             |              |          |
| Avlistade patienter: 1              | xportera till Excel     |               |            |   |             |              |          |
|                                     |                         |               |            |   |             |              |          |
|                                     |                         |               |            |   |             |              |          |
|                                     |                         |               |            |   |             |              |          |
|                                     |                         |               |            |   |             |              |          |
|                                     |                         |               |            |   |             |              |          |
|                                     |                         |               |            |   |             |              |          |
|                                     |                         |               |            |   |             |              |          |

• Användaren kan välja önskad period genom att välja kombinationen år och månad. I exemplet ovan visas uppgifter som gäller mellan 16/9 och 15/10 2016.

För att se t ex **Nya listade patienter** klickar användaren på Excelikonen eller texten **Exportera till Excel** varvid en Excelfil genereras och visas på skärmen (välj **Öppna** på eventuella frågor). I exemplet ovan kommer det att visas 6 rader i Excel. Om det inte finns några listningshändelser visas ingen Excel-ikon.

#### Totalt antal listade patienter

Här visas antal patienter som var listade den 15:e för vald månad. Listningsersättningen baseras på denna siffra.

Enheten för tandvårdsstyrning

Telefon: 040-623 90 00 Internet: vardgivare.skane.se/tandvardsfonster

#### LATHUND

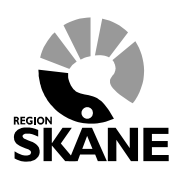

Datum:2020-01-01 System/ämne: Tandvårdsfönster – Allmän tandvård för barn och unga vuxna Version: 2.0

16 (34)

#### Nya listade patienter

Excellistan visar nya patienter som listats på enheten under perioden (i exemplet ovan från 16/9 till den 15/10 2016).

#### **Omlistade patienter**

Excellistan visar de patienter som har blivit omlistade, antingen till aktuell enhet eller till en annan enhet.

#### Avlistade patienter

Excellistan visar de patienter som flyttat ut, avlidit eller inte längre omfattas av kostnadsfri allmän tandvård för barn och unga vuxna.

Tips

Om det uppstår problem att öppna filen direkt i Excel kan man välja att först **Spara som** (t ex spara filen på skrivbordet), därefter starta Excel och därifrån välja **Öppna** och leta upp filen.

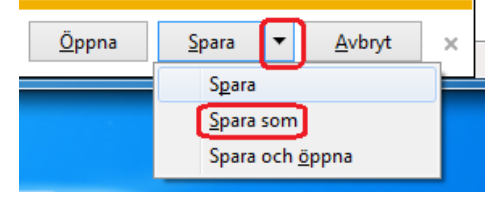

Enheten för tandvårdsstyrning

Telefon: 040-623 90 00 Internet: vardgivare.skane.se/tandvardsfonster

### LATHUND

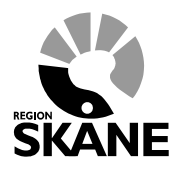

Datum:2020-01-01 System/ämne: Tandvårdsfönster – Allmän tandvård för barn och unga vuxna Version: 2.0

17 (34)

# 6 Registrera vårdrapport eller munhälsobedömning manuellt

Under revisionsperioden för en patient ska enheten registrera en vårdrapport efter utförd undersökning. Vad som ska registreras styrs av patientens ålder under revisionsperioden. För patienter som under ett kalenderår fyller 3, 6, 12, 19 eller 23 år ska EPI-data rapporteras.

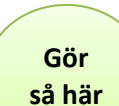

I övriga fall för patienter över 3 år ska endast åtgärd 101 eller 111 rapporteras, se aktuellt årdprogram. För patienter som är 11-16 månader ska en munhälsobedömning utföras och årdrapporteras.

- För att vårdrapportera/EPI-rapportera, väljer användaren funktionen **Registrera vårdrapport** i rullgardinsmenyn under **Allm BoU**, eller klickar på snabblänken i startbilden (portalbilden).
- Tandvårdsfönster visar följande sida:

| Registrera vårdrap      | port            |               |                                   |      |                        |                        |
|-------------------------|-----------------|---------------|-----------------------------------|------|------------------------|------------------------|
| Patientinformation      |                 |               |                                   |      |                        |                        |
| Personnummer:           |                 | Hämta         |                                   |      |                        |                        |
| Namn:                   |                 |               |                                   |      |                        |                        |
| Adress:                 |                 |               |                                   |      |                        |                        |
| Postadress:             |                 |               |                                   |      |                        |                        |
| Rapporterad vård        |                 |               |                                   |      |                        |                        |
| Undersökningsdatum      |                 |               |                                   |      |                        |                        |
| Vårdåtgärd              | 101 - Basund    | ersökning oc  | h diagnostik, tandläkare          |      |                        |                        |
|                         | O 111 - Basund  | ersökning, ut | förd av tandhygienist             |      |                        |                        |
|                         | O MHB-B - Mur   | naisobedom    | ning, naisosamtai                 |      |                        |                        |
|                         |                 |               |                                   |      |                        | Återställ Spara utkast |
| Utkast                  |                 |               |                                   |      |                        |                        |
| Patient Us.datu         | m Åtgärd        | EPI O         | rsak till försening av vårdåtgärd | Orsa | ak till försening av r | egistrering            |
| Det finns inga vårdrapp | oorter i utkast |               |                                   |      |                        |                        |
| Tillbaka                |                 |               |                                   |      |                        | Signera och skicka in  |

- Användaren anger patientens personnummer och klickar på knappen Hämta.
- Tandvårdsfönster visar patientens namn och adress.
- Användaren anger därefter undersökningsdatum.
- Användaren anger därefter vårdåtgärd (101, 111 eller MHB-B) för aktuell åldersgrupp.

Enheten för tandvårdsstyrning

Telefon: 040-623 90 00 Internet: vardgivare.skane.se/tandvardsfonster

#### LATHUND

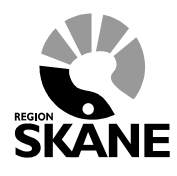

Datum:2020-01-01 System/ämne: Tandvårdsfönster – Allmän tandvård för barn och unga vuxna Version: 2.0

18 (34)

Beroende på patientens ålder visar Tandvårdsfönster vilken EPI-data som ska vårdrapporteras. I exemplet nedan är patienten 19 år, därför visas de EPI-parametrar som ska vårdrapporteras för en 19-åring.

| Registrera vårdrapport                                                                                    |
|----------------------------------------------------------------------------------------------------|
| Patientinformation                                                                                        |
| Personnummer: 19 Hämta                                                                                    |
| Namn: R                                                                                                   |
| Postadress: 2 G                                                                                           |
| Rapporterad vård                                                                                          |
| Undersökningsdatum 2017-11-01                                                                             |
| Vårdåtgärd <ul> <li>101 - Basundersökning och diagnostik, tandläkare</li> </ul>                           |
| O 111 - Basundersökning, utförd av tandhygienist                                                          |
| O MHB-B - Munhälsobedömning, hälsosamtal                                                                  |
| Epidemiologi barn och ungdomar                                                                            |
| DFT - Antal manifest karierade och/eller fyllda permanenta tänder. Maxvärde 32                            |
|                                                                                                    |
| DFSa - Antal manifest karierade och/eller fyllda approximalytor på permanenta tänder. Maxvärde 64         |
|                                                                                                    |
| DT - Antai permanenta tander med nytilikomna manifesta primar- ochveller sekundarkanesskador. Maxvarde 32 |
|                                                                                                    |
| Aterställ Spara utkast                                                                                    |
| Utkast                                                                                                    |
| Patient Us.datum Åtgärd EPI Orsak till försening av vårdåtgärd Orsak till försening av registrering       |
| Det finns inga vårdrapporter i utkast                                                                     |
| Tillbaka Signara ash shiska in                                                                            |
| Signera och skicka in                                                                                     |
|                                                                                                    |

För gällande regler för revisionsperioder och när en åtgärd 101 måste utföras, se Vårdprogram för barn och unga vuxna i Region Skåne (vardgivare.skane.se/tandvard).

- Tandvårdsfönster kommer vid sparandet validera enligt följande regler:
  - Om revisionsperioden sträcker sig över en period som inte omfattar ett EPI-år räcker det med en 101:a eller 111:a en gång under revisionsperioden.
  - För åldrarna 3, 6, 12, 19 och 23 ska EPI-data rapporteras.
- Användaren klickar därefter på knappen Spara utkast.
- Tandvårdsfönster sparar informationen och lägger till en rad under Utkast (i listan nederst i bild). Upp till 20 stycken vårdrapporter kan sparas som utkast innan man måste signera och skicka in.

Enheten för tandvårdsstyrning

Telefon: 040-623 90 00 Internet: vardgivare.skane.se/tandvardsfonster LATHUND

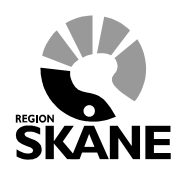

19 (34)

Datum:2020-01-01 System/ämne: Tandvårdsfönster – Allmän tandvård för barn och unga vuxna Version: 2.0

Ett utkast (en rad) kan tas bort genom att klicka Ta bort i högerkolumnen.
 Utkast

| Patient  | Us.datum   | Åtgärd | EPI  | Orsak till försening av vårdåtgärd | Orsak till försening av registrering |             | -        |
|----------|------------|--------|------|------------------------------------|--------------------------------------|-------------|----------|
| 2( 5     | 2017-11-01 | 101    | Nej  | -                                  | -                                    | Visa        | Ta bort  |
| 24 9     | 2017-11-01 | 101    | ivej | -                                  | -                                    | VISa        | Tab      |
| Tillbaka |            |        |      |                                    |                                      | Signera oct | ı skicka |

- Därefter klickar användaren på knappen **Signera och skicka in**, och anger sin PIN-kod för signering/underskrift i dialogen som visas (och klickar på **OK**).
- Om användaren väljer att logga ut innan signering skett ligger utkasten kvar nästa gång användaren loggar in.

Vårdrapportinformationen visas, efter inskickning, på patientsidan som nås via funktionen *Visa* aktuellt listade patienter.

Munhälsobedömning för patienter med revisionsperiod 11 – 16 månader vårdrapporteras på samma sätt som ovan.

### <mark>OBS!</mark>

Glöm inte att skicka in registrerade vårdrapporter dvs klicka på knappen Signera och skicka in.

Signera och skicka in

Det är först då vårdrapporten blir giltig och en ny revisonsperiod skapas för patienten. Dessutom tas utkast äldre än <u>30 dagar</u> bort med automatik.

Enheten för tandvårdsstyrning

Telefon: 040-623 90 00 Internet: vardgivare.skane.se/tandvardsfonster

#### LATHUND

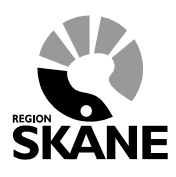

Datum:2020-01-01 System/ämne: Tandvårdsfönster – Allmän tandvård för barn och unga vuxna Version: 2.0

20 (34)

## 6.1 Försening av vårdrapportering

Vårdrapportering av utförd undersökning ska ske senast 30 dagar efter undersökningstillfället. Om detta inte sker kommer Tandvårdsfönster kräva att orsaken till försening anges. Se exempel nedan.

| Registrera vårdrapport                                                                                                    |                       |
|----------------------------------------------------------------------------------------------------|-----------------------|
| Patientinformation                                                                                                    |                       |
| Personnummer: 19 Hämta                                                                                                    |                       |
| Namn: LU                                                                                                    |                       |
| Adress: La 3                                                                                                    |                       |
| Postadress: 29                                                                                                    |                       |
| Rapporterad vård                                                                                                    |                       |
| Undersökningsdatum 2016-08-10                                                                                                    |                       |
| Vårdåtgärd                                                                                                    |                       |
| O 111 - Basundersökning, utförd av tandhygienist                                                                                                    |                       |
| O MHB-B - Munhalsobedomning, halsosamtal                                                                                                    |                       |
|                                                                                                    |                       |
| Orsak till försening av vårdåtgärd Orsak till försening av registrering                                                                                                    |                       |
|                                                                                                    |                       |
| Försening av utförd undersökning och/eller rapportering av densamma kommer att rapporteras till Enheten för<br>tagdvårdestyrning och bli Gromål för unsföllning och europtivella åtränder. |                       |
| andvardsstyrning och billioreman or upprogramg och eventuella algarder.                                                                                                    |                       |
| Ater                                                                                                    | ställ Spara utkast    |
| likast                                                                                                    |                       |
|                                                                                                    |                       |
| Patient Us.datum Ätgärd EPI Orsak till försening av vårdåtgärd Orsak till försening av registrerir Det finns inna vårdrapporter i utkast                                                   | g                     |
|                                                                                                    |                       |
| Tillbaka                                                                                                    | Signera och skicka in |
|                                                                                                    |                       |

### Orsak till försening av 101/111

Om undersökning (101:a eller 111:a) ej utförts inom patientens revisionsperiod ska en orsak till försening anges. Det kan t ex vara om patienten uteblivet, blivit sjukt, sent listad etc.

Se mer 12.2.4 - Orsak till försening av undersökning för valbara orsakskoder.

### Orsak till försening av vårdrapportering

Om vårdrapportering av undersökningen görs mer än 30 dagar efter undersökningstillfället ska en orsak till försening anges även om själva undersökningen gjordes inom patientens revisionsperiod.

Se mer 12.2.3 - Orsak till försening av registreringen för valbara orsakskoder.

Enheten för tandvårdsstyrning

Telefon: 040-623 90 00 Internet: vardgivare.skane.se/tandvardsfonster

### LATHUND

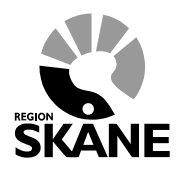

Datum:2020-01-01 System/ämne: Tandvårdsfönster – Allmän tandvård för barn och unga vuxna Version: 2.0

21 (34)

# 7 Registrera EPI-rapporter och munhälsobedömningar via filinläsning

Som ett alternativ till manuell registrering kan vårdrapportering utföras med hjälp av filinläsning. En förutsättning är att journalsystemet har en exportfunktion som producerar en xml-fil enligt fastställd specifikation. Kostnaden för att möjliggöra filinläsning belastas vårdgivaren. För filinläsning gäller samma krav som för manuell registrering dvs inläsning måste ske senast 30 dagar efter utförd undersökning. Kontakta Enheten för tandvårdsstyrning för mer information.

Gör så här Användaren väljer funktionen **Registrera vårdrapporter via fil** i rullgardinsmenyn under fliken **Allm BoU** i den blå listen överst på sidan eller klickar på snabblänken på startsidan/portalsidan.

Tandvårdsfönster visar följande bild:

| Registrera | vårdrapporter via fil |
|------------|-----------------------|
|------------|-----------------------|

| Ladda upp och signera vårdrapp                                                                                                    | Ladda upp och signera vårdrapportfil                                                                                |                |                 |  |  |  |  |  |  |
|----------------------------------------------------------------------------------------------------|----------------------------------------------------------------------------------------------------|----------------|-----------------|--|--|--|--|--|--|
| <ul> <li>Välj vårdrapportfil från disk och välj sedan om de godkända rapporterna skall skickas in direkt eller ej.</li> <li>Om ni väljer här JA så kommer samtliga godkända rapporter att skickas in direkt efter validering. Om NEJ väljs kommer ni att manuellt få välja att skicka in de godkända rapporterna efter dess att valideringen är klar.</li> <li>När filen har laddats upp och signerats kommer den att läggas på kö för att sedan valideras kvällstid. Resultatet av valideringen kan ni sedan se på denna sida och ni får då valet att signera och skicka in de rapporter som har godkänts samt se de rapporter som ej godkändes. Om ni valde att skicka in godkända rapporter direkt kommer ni ej få detta val men ni kommer att se vad som godkänts och inte.</li> <li>När godkända valdiderade rapporter signeras av er kommer dessa att valideras och sparas samma dag kvällstid. Observera att det kan inträffa fall då alla dessa rapporter ändå inte går igenom ifall nya fakturor skickats in under tiden. Detta kommer då att visas i gränssnittet.</li> </ul> |                                                                                                    |                |                 |  |  |  |  |  |  |
| Välj vårdrapportfil: Tänk på att filstorleken måste understiga 18MB.           Browse           Skicka in godkända fakturor direkt:           Oja   Signera och skicka                                                                                                    |                                                                                                    |                |                 |  |  |  |  |  |  |
| Köade och validerade filer                                                                                                    |                                                                                                    |                |                 |  |  |  |  |  |  |
| Här listas samtliga vårdrapportfiler so                                                                                                    | om väntar på validering eller på att skickas in.                                                                    |                |                 |  |  |  |  |  |  |
| Inskickad datum Filnamn<br>Det finns inga fakturor registrerade                                                                                                    | Status                                                                                                    | Antal godkända | Antal felaktiga |  |  |  |  |  |  |
| Godkända filer                                                                                                    |                                                                                                    |                |                 |  |  |  |  |  |  |
| Här listas alla vårdrapportfiler som ha                                                                                                    | ar helt eller delvis godkänts.                                                                                      |                |                 |  |  |  |  |  |  |
| Inskickad datum Godkänd datur<br>Det finns inga fakturor registrerade                                                                                                    | Inskickad datum Godkänd datum Filnamn Status Antal godkända Antal felaktiga<br>Det finns inga fakturor registrerade |                |                 |  |  |  |  |  |  |

Enheten för tandvårdsstyrning

Telefon: 040-623 90 00 Internet: vardgivare.skane.se/tandvardsfonster

### LATHUND

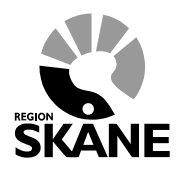

Datum:2020-01-01 System/ämne: Tandvårdsfönster – Allmän tandvård för barn och unga vuxna Version: 2.0

22 (34)

- Användare klickar på knappen **Browse** och väljer den fil som ska laddas upp. Därefter klickar användaren på knappen **Signera och skicka in.**
- Tandvårdsfönster kontrollerar filen så att den innehåller korrekt data. Om det finns vårdrapporter som inte accepteras, skapas en "felfil" som visas på sida. I denna fil finns meddelanden om vilka vårdrapporter som inte accepterades samt vad som är fel (t ex "Barnet var inte listat på enheten vid angivet behandlingsdatum" etc). Denna fil är underlag för kontroll och rättelse hos vårdgivaren.
- Tandvårdsfönster returnerar också en fil med alla vårdrapporter som accepterades av kontrollfunktionen. Denna fil kan sparas ned, laddas upp igen, signeras och skickas in genom att klicka på knappen **Signera**, som visas efter valideringskontrollen.

Enheten för tandvårdsstyrning

Telefon: 040-623 90 00 Internet: vardgivare.skane.se/tandvardsfonster

### LATHUND

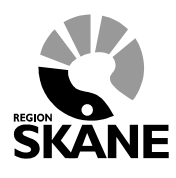

Datum:2020-01-01 System/ämne: Tandvårdsfönster – Allmän tandvård för barn och unga vuxna Version: 2.0

23 (34)

# 8 Ej inskickad vårdrapport

Denna funktion kan användas för att se vilka vårdrapporter som ännu inte vårdrapporterats in för olika patienter och revisionsperioder. Genom att ange olika kombinationer av år och månad kan man skapa ett planeringsunderlag för sin verksamhet gällande behandling av listade patienter vid enheten med hänsyn taget till Region Skånes krav på vårdrapportering.

Gör så här

 Användaren väljer funktionen Ej Inskickad vårdrapport i rullgardinsmenyn som nås genom att klicka på Allm BoU i den blå listen överst på sidan, alternativt klickar på snabblänken på startsidan/portalsidan.

### • Tandvårdsfönster visar följande bild:

| Start   | Tandvårdsreformen 🝷 | Allm BoU - | Spec BoU - | Remisser - |               | Meddelanden         | Välj enhet 🝷              | Logga ut                      |
|---------|---------------------|------------|------------|------------|---------------|---------------------|---------------------------|-------------------------------|
| Ej insl | kickad vårdrapport  |            |            |            |               |                     |                           |                               |
|         |                     |            |            |            |               |                     |                           |                               |
| Persor  | nummer Förna        | mn         | Efternamn  |            |               |                     |                           |                               |
| Revisi  | ×<br>onsår Revis    | ionsmånad  |            |            |               |                     |                           |                               |
| 2016    | ✓ Okto              | ber 🗸      |            |            |               |                     |                           |                               |
|         |                     |            |            |            | Sök           | Aterställ           |                           |                               |
| Personn | r. Namn             |            |            | Rev        | v. startdatum | Rev. slutdatum      | Status vårdra             | apport                        |
| 19      | 3 TAC               |            | J          | DAN 201    | 4-10-01       | 2016-10-01          | Rapportera va             | ard                           |
| 19      | ) LUI               |            |            | 201        | 4-10-01       | 2016-10-01          | Signera vårdr             | apport                        |
| 19      | ' PHI               |            |            | 201        | 4-10-01       | 2016-10-01          | Rapportera va             | ard                           |
| 20      | ) LIR               |            |            | 201        | 4-10-01       | 2016-10-01          | Signera vårdr             | apport                        |
| 20      | ) AUI               |            |            | 201        | 4-10-01       | 2016-10-01          | Rapportera va             | ard                           |
| 20      | 2 LUI               |            |            | 201        | 4-10-01       | 2016-10-01          | Rapportera va             | ard                           |
| 20      | ) HEI               |            |            | 201        | 4-10-01       | 2016-10-01          | Rapportera vá             | ard                           |
| 20      | ) MA                |            |            | 201        | 4-10-01       | 2016-10-01          | Rapportera va             | ard                           |
| 20      | RO                  |            |            | 201        | 4-10-01       | 2016-10-01          | Rapportera va             | ard                           |
| 19      | CAI                 |            |            | 201        | 4-10-01       | 2016-10-01          | Rapportera va             | ard                           |
| Export  | era till Excel      |            |            |            |               | "Rapportera vård" å | är en genväg för ra<br>To | pportering<br>talt antal: 536 |
|         |                     |            |            |            |               |                     | 1                         | av 54 < 🕨                     |
|         |                     |            |            |            |               |                     |                           |                               |

- Användaren kan söka på en enskild patient med personnummer, förnamn, efternamn samt filtrera på År och Månad.
- Användaren kan klicka på personnumret för en patient och då visas patientsidan.
- Användaren kan genom att klicka på **Rapportera vård** hoppa direkt till sidan **Registrera vårdrapport**. Det är en **genväg** och inte en uppmaning till att rapportera vård.
- När det finns en vårdrapport i <u>utkastläge</u> visas detta med texten Signera vårdrapport. Genom att klicka på denna öppnas sidan **Registrera vårdrapport**.
- Användaren kan t ex söka på en viss patient i kombination med *Alla år*. Då visar Tandvårdsfönster alla eventuella revisionsperioder för patienten där vårdrapport saknas.

Enheten för tandvårdsstyrning

Telefon: 040-623 90 00 Internet: vardgivare.skane.se/tandvardsfonster

#### LATHUND

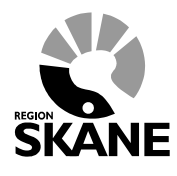

Datum:2020-01-01 System/ämne: Tandvårdsfönster – Allmän tandvård för barn och unga vuxna Version: 2.0

24 (34)

Om en annan användare på samma enhet söker fram ej inskickade vårdrapporter kan texten "Osignerad vårdrapport" visas istället för Signera vårdrapport vilket indikerar för användaren att vårdrapport redan finns för aktuell patient men ännu inte har blivit inskickad (se röda markeringar i bild nedan). Den användare som har registrerat en vårdrapport måste även signera och skicka in den.

| Ej inskickad vårdrap                  | port                                 |           |                 |                |                       |
|---------------------------------------|--------------------------------------|-----------|-----------------|----------------|-----------------------|
| Personnummer<br>Revisionsår<br>2016 V | Förnamn<br>Revisionsmånad<br>Oktober | Efternamn | Sök Återställ   |                |                       |
| Personnr.                             | Namn                                 |           | Rev. startdatum | Rev. slutdatum | Status vårdrapport    |
| 19 }                                  | T/                                   | AN        | 2014-10-01      | 2016-10-01     | Rapportera vård       |
| 19 )                                  | Ц                                    |           | 2014-10-01      | 2016-10-01     | Osignerad vårdrapport |
| 19 '                                  | PI                                   |           | 2014-10-01      | 2016-10-01     | Rapportera vård       |
| 20                                    | U                                    |           | 2014-10-01      | 2016-10-01     | Osignerad vårdrapport |
| 203                                   | AI                                   |           | 2014-10-01      | 2016-10-01     | Rapportera vård       |

Enheten för tandvårdsstyrning

Telefon: 040-623 90 00 Internet: vardgivare.skane.se/tandvardsfonster

### LATHUND

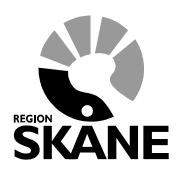

Datum:2020-01-01 System/ämne: Tandvårdsfönster – Allmän tandvård för barn och unga vuxna Version: 2.0

25 (34)

## 9 Sök och visa fakturor

Fakturering av vårdersättning (KAP) sköts automatiskt i Tandvårdsfönster. Fakturor skapas den 25:e i varje månad baserat på de patienter som fanns listade på enheten den 15:e i samma månad.

# Gör så här

- För att söka fram en faktura väljer användaren funktionen **Sök fakturor** i rullgardinsmenyn under fliken **Allm BoU**, alternativt klickar på snabblänken på startsidan/portalsidan.
- Tandvårdsfönster visar följande bild:

| Start                                                | Tandvårdsreforr | men 👻   | Alim BoU 🔻       | Spec BoU 🔻      | Remisser 👻 |              | Meddelanden   | Välj enhet 🔻 | Logga ut      |  |  |
|------------------------------------------------------|-----------------|---------|------------------|-----------------|------------|--------------|---------------|--------------|---------------|--|--|
|                                                      | Sök p           | patient |                  |                 |            |              |               |              |               |  |  |
| Sök fakturor                                         |                 |         |                  |                 |            |              |               |              |               |  |  |
|                                                      |                 |         |                  |                 |            |              |               |              |               |  |  |
| Eget fakturanummer Fakturanummer Visa endast godkänd |                 |         |                  |                 |            | nda fakturor |               |              |               |  |  |
| Perso                                                | nummer          | Fakt    | turadatum from - | tom             | 1          |              |               |              |               |  |  |
|                                                      |                 |         | -                |                 |            |              |               |              |               |  |  |
|                                                      |                 |         |                  |                 |            | Sök Å        | terställ      |              |               |  |  |
|                                                      |                 |         |                  |                 |            |              |               |              |               |  |  |
| Räkning                                              | snr Fal         | kturanr | Ege              | t fakturanummer | Тур        | Fakturadatum | Förfallodatum | Summ         | a att erhålla |  |  |
| R105                                                 | B F10           | 0 3     | BoU              | TV201709        | KAP        | 2017-09-25   | 2017-10-25    |              | 5.159,21 kr   |  |  |
| R105                                                 | 3 F10           | 0 4     | BoU              | TV201708        | KAP        | 2017-08-25   | 2017-09-25    |              | 3.757,04 kr   |  |  |
| R105                                                 | 5 F10           | 0 3     | BoU              | TV201707        | KAP        | 2017-07-25   | 2017-08-15    |              | 3.919,16 kr   |  |  |
| R105                                                 | ) F10           | 0 5     | BoU              | TV201706        | KAP        | 2017-06-27   | 2017-07-15    |              | 3.952,80 kr   |  |  |
| R105                                                 | 8 F10           | 0 3     | BoU              | TV201705        | KAP        | 2017-05-25   | 2017-06-15    |              | 3.867,82 kr   |  |  |
| R105                                                 | B F10           | 0-0     | BoU              | TV201704        | KAP        | 2017-04-25   | 2017-05-15    |              | 3.524,55 kr   |  |  |
| R104                                                 | B F10           | 0 3     | BoU              | TV201703        | KAP        | 2017-03-25   | 2017-04-15    |              | 1.921,93 kr   |  |  |
| R104                                                 | B F10           | 0 5     | BoU              | TV201702        | KAP        | 2017-02-25   | 2017-03-15    |              | 1.286,94 kr   |  |  |
| R104                                                 | 1 F10           | 0 0     | BoU              | TV201701        | KAP        | 2017-01-25   | 2017-02-15    |              | ).397,46 kr   |  |  |
| R104                                                 | 6 F10           | 0 0     | BoU              | TV201612        | KAP        | 2016-12-25   | 2017-01-15    |              | 9.494,27 kr   |  |  |
| Export                                               | lera till Excel |         |                  |                 |            |              |               | 1            | av 7 🖪 🕨      |  |  |

 Användaren kan söka på "Eget fakturanummer" (detta skapas automatiskt av Tandvårdsfönster med formatet *BoUTVÅÅÅÅMM*), ett datumspann för fakturadatum, fakturanummer (även Räkningsnummer kan anges i samma sökfält) samt patientens personnummer. Om man klickar i rutan "Visa endast godkända fakturor" så visas alla fakturor som attesterats av Enheten för tandvårdsstyrning och därmed är klara för utbetalning.

Inom allmän tandvård för barn och unga vuxna visas alltid utbetald vårdersättning för varje avtalad enhet. För vårdgivare med mer än en avtalad enhet visas alltid vald/inloggad enhet.

Enheten för tandvårdsstyrning

Telefon: 040-623 90 00 Internet: vardgivare.skane.se/tandvardsfonster

#### LATHUND

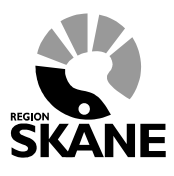

26 (34)

Datum:2020-01-01 System/ämne: Tandvårdsfönster – Allmän tandvård för barn och unga vuxna Version: 2.0

• För att se en faktura klickar användaren på Räkningsnr

• Tandvårdsfönster visar följande bild:

| Start                    | Tandvårdsreformen 🔻                                      | Allm BoU 🔻     | Spec BoU 🔻                                                                                                | Remisser 🕶                                                                                       | Meddelan    | den Välj enhet 🔻               | Logga ut                   |
|--------------------------|----------------------------------------------------------|----------------|----------------------------------------------------------------------------------------------------|--------------------------------------------------------------------------------------------------|-------------|--------------------------------|----------------------------|
|                          | Sök patient                                              |                |                                                                                                    |                                                                                                  |             |                                |                            |
| Visa f                   | aktura                                                   |                |                                                                                                    |                                                                                                  |             |                                |                            |
| Säljare<br>Regist<br>av: | e: EN                                                    |                | Fakturadatum:<br>Räkningsnumme<br>Fakturanummer:<br>Eget<br>fakturanummer:<br>Momsregnumme<br>Fakturatyp: | 2019-01-25<br>r: R10<br>F1<br>BoUTV201901<br>r: SE55<br>Kapitationsersättning<br>barn och unodom |             |                                |                            |
| Åtgär                    | der                                                      |                |                                                                                                    | ban con angaoin                                                                                  |             |                                |                            |
| Beskri                   | ivning                                                   |                |                                                                                                    | Ersättningsperi                                                                                  | od Antal    | Summa                          | att erhålla                |
| Vårder                   | sättning barn 0-2 år                                     |                |                                                                                                    | 2019-01                                                                                          | 935         | 2                              | 4.933,36 kr                |
| Vårder                   | sättning barn och unga vuxna 3                           | 3-23 år        |                                                                                                    | 2019-01                                                                                          | 6981        | 60                             | 8.743,20 kr                |
| CNI-ju:                  | stering av vårdersättning (CNI-f<br>fisa faktura som pdf | 'aktor: 1,175) |                                                                                                    | 2019-01                                                                                          | 6981<br>Tot | 17<br>al summa att erhålla: 81 | 7.588,08 kr<br>1.264,64 kr |
| Tillt                    | paka                                                     |                |                                                                                                    |                                                                                                  |             |                                |                            |

Följande typer av fakturarader kan visas beroende på vilka barn och unga vuxna som är listade på användarens enhet:

- Vårdersättning barn 0-2 år. Denna ersättning CNI-justeras inte.
- Vårdersättning barn och unga vuxna 3-2<del>23</del> år. Fast del.
- CNI-justering av vårdersättning för barn och unga vuxna 3-223 år. Den del av beloppet som CNI-justerats (20% av total vårdersättning). Inom parantes visas CNI-faktorn som används för uträkning av beloppet. Denna siffra kan skilja sig från en månad till en annan.

Kolumnen **Ersättningsperiod** anges med formatet ÅÅÅÅ-MM, där t ex 2018-01 avser ersättning för listade barn per 2018-01-15.

Kolumnen Antal anger antal patienter som omfattas av vårdersättningen.

Användaren kan se fakturan i PDF-format och spara ned eller skriva ut den.

# Avdelningen för hälso- och sjukvårdsstyrning Enheten för tandvårdsstyrning

Telefon: 040-623 90 00 Internet: vardgivare.skane.se/tandvardsfonster LATHUND

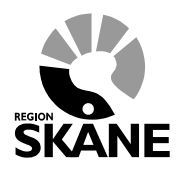

27 (34)

Datum:2020-01-01 System/ämne: Tandvårdsfönster -Allmän tandvård för barn och unga vuxna Version: 2.0

- Användaren klickar på "Visa faktura som pdf" (kan kräva att Acrobat Reader är installerad på • datorn).
- På nedanstående fråga kan du välja om du ska spara ner rapporten som en fil eller visa den • direkt på skärmen.

| Vill du öppna eller spara Faktura_R10spdf (362 kB) från tandbagen.dev.skane.se? | Öppna | Spara 🔻 | Avbryt | × |
|---------------------------------------------------------------------------------|-------|---------|--------|---|
|                                                                                 |       |         |        |   |

Om man väljer knappen **Öppna** visas fakturan på skärmen. Exempel på hur en faktura kan se ut:

# Avdelningen för hälso- och sjukvårdsstyrning Enheten för tandvårdsstyrning

Telefon: 040-623 90 00 Internet: vardgivare.skane.se/tandvardsfonster

•

### LATHUND

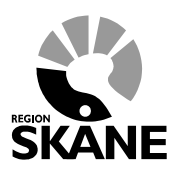

Datum:2020-01-01 System/ämne: Tandvårdsfönster – Allmän tandvård för barn och unga vuxna Version: 2.0

28 (34)

| REGION                             |                                              | Säljare:                                      |                                        |                          |                                       |
|------------------------------------|----------------------------------------------|-----------------------------------------------|----------------------------------------|--------------------------|---------------------------------------|
| SKANE                              |                                              |                                               |                                        |                          |                                       |
| Fakturadatum                       | Räkningsnummer                               | Eget fakturanummer                            | Momsregnr                              |                          | Fakturatyp                            |
| 2019-01-25                         | R1                                           | BoUTV201901                                   | SE556936<br>1                          | 608280                   | Kapitationsersättn<br>barn och ungdom |
| Denna faktura<br>perioden. Vid     | är enligt avtal utfä<br>frågor var vänlig ko | rdad av köparen, enli<br>ntakta Region Skåne, | gt gällande förfrå<br>Vårdgivarservice | agningsun<br>e, vardgiva | derlag för<br>are.skane.se/tandv      |
| FTV HÄSSLI                         | EHOLM                                        |                                               |                                        |                          |                                       |
| Beskrivning                        |                                              |                                               | Ersättnings-<br>period                 | Antal                    | Summa att erh                         |
| Vårdersättning                     | j barn 0-2 år                                |                                               | 2019-01                                | 935                      | 24.933,3                              |
| Vårdersättning                     | barn och unga vux                            | ma 3-23 år                                    | 2019-01                                | 6981                     | 608.743,2                             |
| CNI-justering a<br>(CNI-faktor: 1, | av vårdersättning<br>175)                    |                                               | 2019-01                                | 6981                     | 177.588,0                             |
|                                    |                                              |                                               | Total summa at                         | t erhålla:               | 811.264,6                             |
|                                    |                                              |                                               |                                        |                          |                                       |
|                                    |                                              |                                               |                                        |                          |                                       |
|                                    |                                              |                                               |                                        |                          |                                       |
|                                    |                                              |                                               |                                        |                          |                                       |
|                                    |                                              |                                               |                                        |                          |                                       |
|                                    |                                              |                                               |                                        |                          |                                       |
|                                    |                                              |                                               |                                        |                          |                                       |
|                                    |                                              |                                               |                                        |                          |                                       |
|                                    |                                              |                                               |                                        |                          |                                       |
|                                    |                                              |                                               |                                        |                          |                                       |
|                                    |                                              |                                               |                                        |                          |                                       |
|                                    |                                              |                                               |                                        |                          |                                       |
|                                    |                                              |                                               |                                        |                          |                                       |
|                                    |                                              |                                               |                                        |                          |                                       |
|                                    |                                              |                                               |                                        |                          |                                       |
| legion Skåne                       |                                              |                                               |                                        | Telefon: 0               | 40 - 623 90 00                        |

Enheten för tandvårdsstyrning

Telefon: 040-623 90 00 Internet: vardgivare.skane.se/tandvardsfonster

#### LATHUND

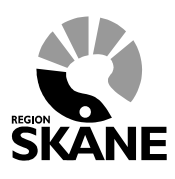

Datum:2020-01-01 System/ämne: Tandvårdsfönster – Allmän tandvård för barn och unga vuxna Version: 2.0

29 (34)

## **10 Sök akutfakturaadress**

Ibland utförs akut vård på patient som inte är listad på aktuell enhet. I dessa fall ska en eventuell faktura skickas till den enhet där patienten är listad. För att söka fram adressen till denna enhet finns en funktion kallad "Sök akutfakturaadress".

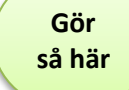

- Användaren väljer funktion **Sök akutfakturaadress** i rullgardinsmenyn under **Allm BoU** alternativt klickar på snabblänken på startsidan/portalsidan
- Tandvårdsfönster visar följande bild:

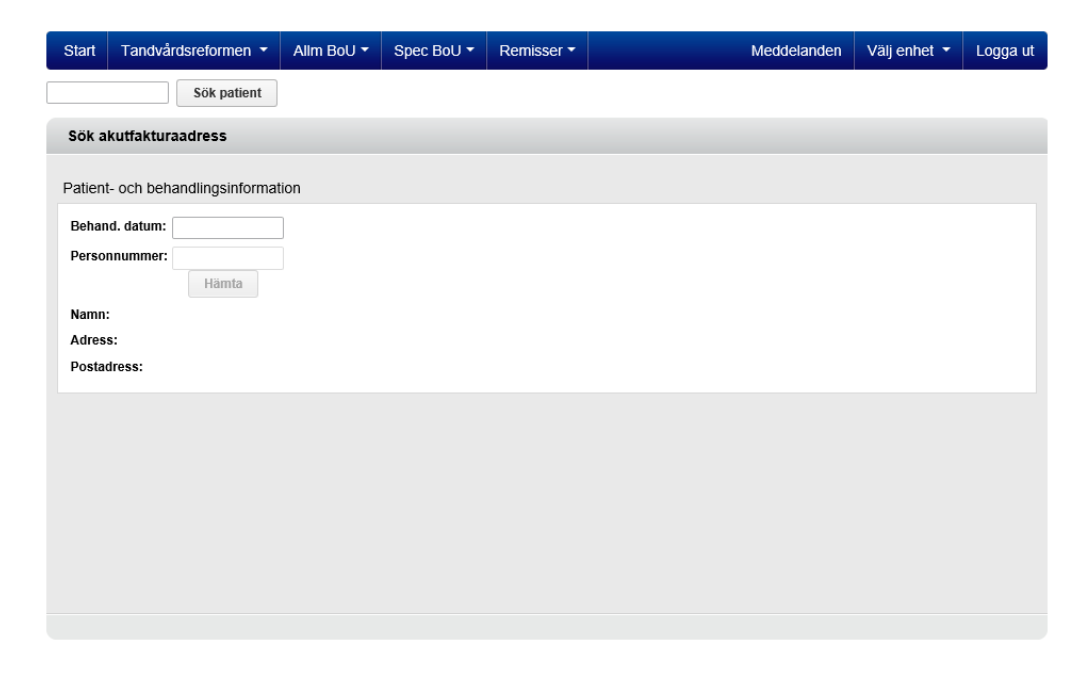

- Användaren anger behandlingsdatum och patientens personnummer och klickar därefter på knappen Hämta.
- Tandvårdsfönster visar en informationsruta där det står att sökningen loggas. Detta sker av patientsäkerhetsskäl.
- Användaren klickar på knappen **OK** för att fortsätta.
- Tandvårdsfönster visar då patientens namn, adress, samt namn och adress till den enhet där patienten är listad och som därmed ska faktureras. Exempel:

# Avdelningen för hälso- och sjukvårdsstyrning Enheten för tandvårdsstyrning

Telefon: 040-623 90 00 Internet: vardgivare.skane.se/tandvardsfonster

### LATHUND

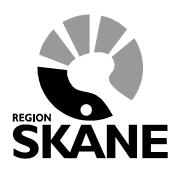

Datum:2020-01-01 System/ämne: Tandvårdsfönster – Allmän tandvård för barn och unga vuxna Version: 2.0

30 (34)

| Start                     | Tandvårdsreformen 🔻                  | Allm BoU 🔻 | Spec BoU 🔻 | Remisser - | Meddelanden | Välj enhet 👻 | Logga ut |
|---------------------------|--------------------------------------|------------|------------|------------|-------------|--------------|----------|
|                           | Sök patient                          |            |            |            |             |              |          |
| Sök al                    | kutfakturaadress                     |            |            |            |             |              |          |
| Patient                   | - och behandlingsinformat            | tion       |            |            |             |              |          |
| Behan                     | d. datum: 2017-11-01                 | ]          |            |            |             |              |          |
| Persor                    | nummer: 20 Hämta                     | ]          |            |            |             |              |          |
| Namn:<br>Adress<br>Postad | s: k<br>Iress: 29166<br>KRISTIANSTAD | Ν          |            |            |             |              |          |
| Faktura                   | aadress                              |            |            |            |             |              |          |
| Vårdgi                    | vare FTV KRISTIANSTAD                |            |            |            |             |              |          |
| Adress                    | AXEL KLEIMERSVÄG                     | 2          |            |            |             |              |          |
| Postad                    | iress 29133 KRISTIANSTAD             | )          |            |            |             |              |          |
| Telefo                    | n 044-309 36 00                      |            |            |            |             |              |          |
|                           |                                      |            |            |            |             |              |          |
|                           |                                      |            |            |            |             |              |          |

Enheten för tandvårdsstyrning

Telefon: 040-623 90 00 Internet: vardgivare.skane.se/tandvardsfonster

### LATHUND

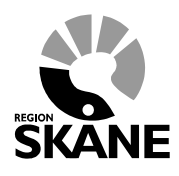

Datum:2020-01-01 System/ämne: Tandvårdsfönster – Allmän tandvård för barn och unga vuxna Version: 2.0

31 (34)

# 11 Värdeförråd

## 11.1 Vårdersättningar

- För barn 0-2 år: se gällande förfrågningsunderlag.
- För barn och unga vuxna 3-23 år: se gällande förfrågningsunderlag.

### **11.2 Revisionsperioder**

.

- Revisionsår: 2013, 2014 osv allt eftersom revisionsperioder skapas
  - Revisionsmånad
    - o Januari
      - o Februari
      - o Mars
      - o April
      - o Maj
      - o Juni
      - o Juli
      - Augusti
      - o September
      - o Oktober
      - o November
      - o December

## 11.3 Vårdåtgärder

Används vid vårdrapportering under patientens revisionsperioder:

- 101 Basundersökning och diagnostik, tandläkare
- 111 Fullständig undersökning och diagnostik, tandhygienist
- MHB-B Munhälsobedömning barn 11-16 månader

## **11.4 EPI-parametrar**

- dmft
  - Antal manifest karierade, extraherade (till följd av karies) och/eller fyllda temporära tänder
  - Ska inrapporteras för 3- och 6-åringar
- dt
  - Antal temporära tänder med nytillkomna manifesta primär- och/eller sekundärkariesskador
  - Ska inrapporteras för 3- och 6-åringar

Enheten för tandvårdsstyrning

Telefon: 040-623 90 00 Internet: vardgivare.skane.se/tandvardsfonster

### LATHUND

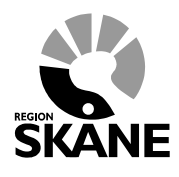

Datum:2020-01-01 System/ämne: Tandvårdsfönster – Allmän tandvård för barn och unga vuxna Version: 2.0

32 (34)

- DFT
  - Antal manifest karierade och/eller fyllda permanenta tänder
  - o Ska inrapporteras för 12-, 19- och 23-åringar
- DFSa
  - Antal manifest karierade och/eller fyllda approximalytor på permanenta tänder
  - Ska inrapporteras för 12-, 19- och 23-åringar
- DT
- Antal permanenta t\u00e4nder med nytillkomna manifesta prim\u00e4r- och/eller sekund\u00e4rkariesskador
- Ska inrapporteras för 12-, 19- och 23-åringar

Enheten för tandvårdsstyrning

Telefon: 040-623 90 00 Internet: vardgivare.skane.se/tandvardsfonster

### LATHUND

Datum:2020-01-01 System/ämne: Tandvårdsfönster – Allmän tandvård för barn och unga vuxna Version: 2.0

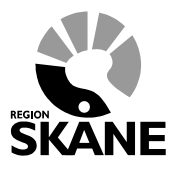

33 (34)

# **12 Valideringar och kontroller**

## **12.1 Validering vid listning**

- Validering att patienten inte redan är listat på aktuell enhet.
- Validering att patienten är folkbokförd i Skåne.
- Validering att patienten inte är avliden.
- Validering att patienten omfattas av kostnadsfri tandvård för barn och unga vuxna.

## 12.2 Validering vid vårdrapportering

### **12.2.1 EPI-parametrar**

- dmft
  - o Maxvärde 20
  - Ska inrapporteras för 3- och 6-åringar
- dt
- o Maxvärde 20
- Ska inrapporteras för 3- och 6-åringar
- DFT
  - o Maxvärde 32
  - Ska inrapporteras för 12-, 19- och 23-åringar
- DFSa
  - o Maxvärde 64
  - o Ska inrapporteras för 12-, 19- och 23-åringar
- DT
- o Maxvärde 32
- Ska inrapporteras för 12-, 19- och 23-åringar

### 12.2.2 Validering av behandlingsdatum

- Validering att patienten var listad på enheten vid aktuellt undersökningsdatum.
- Validering att vårdrapportering sker senast 30 dagar efter aktuellt undersökningsdatum annars måste orsak anges till försening.
- Validering att undersökning gjorts inom en revisionsperiod, annars måste en orsak till försening av undersökning anges.

Enheten för tandvårdsstyrning

Telefon: 040-623 90 00 Internet: vardgivare.skane.se/tandvardsfonster

### LATHUND

Datum:2020-01-01 System/ämne: Tandvårdsfönster – Allmän tandvård för barn och unga vuxna Version: 2.0

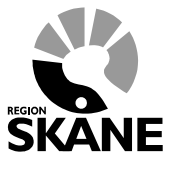

34 (34)

### 12.2.3 Orsak till försening av registreringen

- 1. Sjukdom (hos vårdgivare)
- 2. IT-relaterat problem hos Region Skåne
- 3. IT-relaterat problem hos vårdgivare
- 4. Administrativa rutiner

### 12.2.4 Orsak till försening av undersökning

- 1. Patient vistas utanför Skåne
- 2. Sjukdom (hos patient)
- 3. Sen listning
- 4. Patient utebliven
- 5. Sent återbud
- 6. Sjukdom (hos vårdgivare)
- 7. Behandlare frånvarande
- 8. Administrativa rutiner
- 9. Tidigare us. ej rapporterad